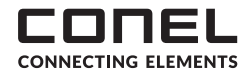

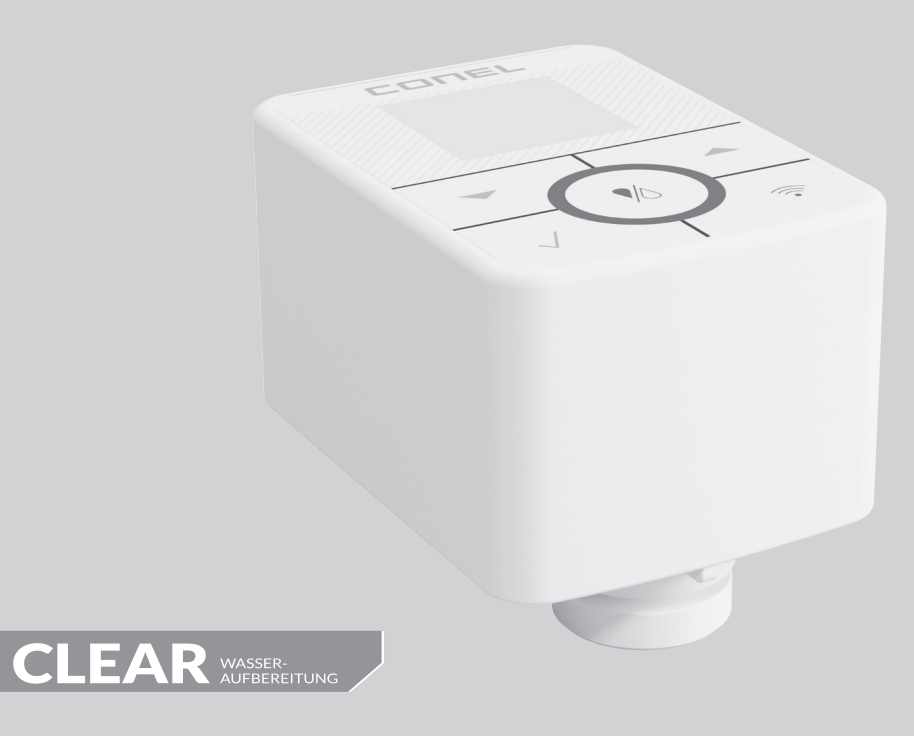

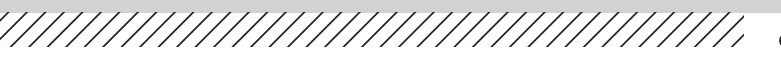

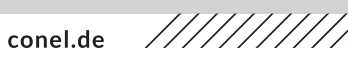

MULTICONTROL-KIT CLEAR PRO CONEL MULTICONTROL-KIT CLEAR PRO CONEL

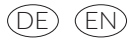

# 1. VERWENDUNGSBEREICH

Das CONEL MULTI-CONTROL-KIT CLEAR PRO ist eine nachrüstbare Rückspülautomatik. Sie ist nachrüstbar für die rückspülbaren Filter CLEAR PRO RD / R in den Größen DN 20 bis DN 50.

# 2. AUSFÜHRUNG

Das CONEL MULTI-CONTROL-KIT CLEAR PRO ist einstellbar auf ein Rückspülintervall zwischen 1 - 365 Tagen und voreingestellt auf 61 Tage und entspricht somit der DIN EN 806, Teil 5.

Der Strombetrieb erfolgt durch das beigelegte USB-C-Kabel. Die Batterien sind notwendig und erfüllen eine Pufferfunktion im Fall eines Stromausfalls.

Bei der Verwendung des CONEL MULTI-CONTROL-KIT CLEAR PRO muss der Ablauftrichter der Filter mit einer Ablaufleitung verbunden werden (z.B. mit einer HT-Muffe DN 50).

# 3. BATTERIEN EINLEGEN / WECHSELN

Um die Batterien einzulegen, bzw. zu wechseln, klappen Sie seitliche Batteriefach auf **[A]** und legen Sie die Batterien ein bzw. tauschen Sie die Batterien aus **[B]**.

Achten Sie auf die Position der Batterien!

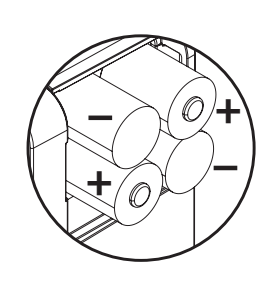

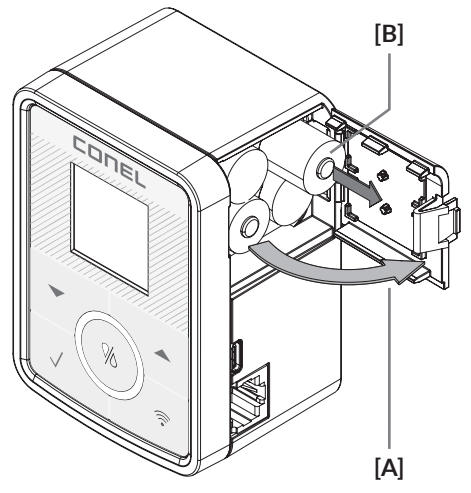

Die Batterien müssen auch bei Verwendung des Netzsteckers zur Stromausfallsicherung eingesetzt bleiben und alle 3 Jahre getauscht werden.

# 4. MONTAGE

Um die Rückspülautomatik zu montieren, gehen Sie bitte wie folgt vor: Vergewissern Sie sich vor der Montage, dass sich der Rückspülgriff in der (senkrechten) Ausgangsposition befindet (Abb. 1). Drehen Sie zur Überprüfung den Griff gegen den Uhrzeigersinn. Lässt sich der Griff nicht weiter drehen, hat der Griff bzw. der Kugelhahn die richtige Position.

Der Rückspülgriff ist von unten mit einer Klammer **[A]** gesichert, die ein unabsichtliches Entfernen verhindert.

Ziehen Sie die Klammer nach unten aus den Führungen heraus **[A]**. Ziehen Sie anschließend den Rückspülgriff ab **[B]**.

#### ACHTUNG!

In seltenen Fällen löst sich beim Herausziehen des Rückspülgriffs **[B]** der Spindeladapter **[C]** aus dem Kugelhahn.

Positionieren Sie den Spindeladapter wieder in der Armatur. Achten Sie dabei auf den korrekten axialen und zentrischen Sitz des Spindeladapters **[C]**.

[A] [C] [B] [A] [C]

Setzen Sie das CONEL MULTI-CONTROL-KIT CLEAR PRO **[E]** an die Position des demontierten Rückspülgriffes und stecken Sie die Klammer **[D]** wieder von unten in die Führungen hinein bis zum festen Sitz durch Einrasten.

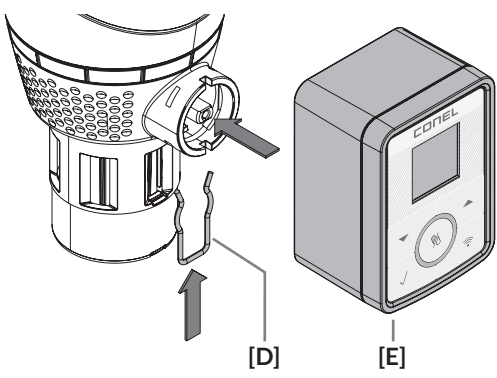

# 5. MULTI-CONTROL-KIT CLEAR PRO

### STEUERUNG

Über die Multi-Control wird die CONEL MULTI-CONTROL-KIT CLEAR PRO gesteuert. Sie beinhaltet folgende Elemente:

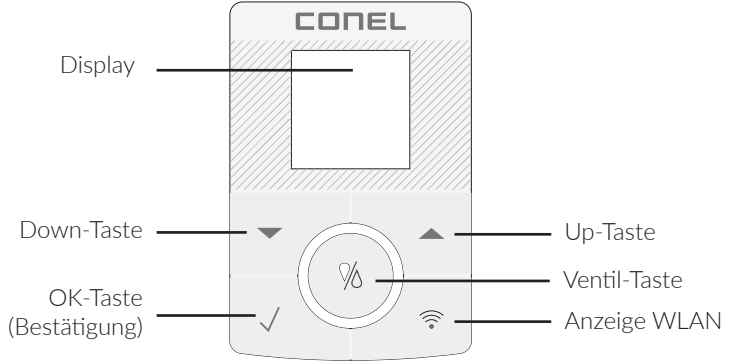

### SYMBOLE

Symbole können als Zustands- oder Shortcutanzeigen dienen. Zustandsanzeigen geben Aufschluss über die Konnektivität und die Art der Spannungsversorgung. Shortcutanzeigen werden bei Betätigung für 3 Sek. angezeigt

#### Ventil-Taste

- 1 x drücken Manuelle Spülung
- 2 x drücken Deaktivierung der Spülung
- 3 x drücken Automatikmodus aktiv

#### Zustandsanzeigen

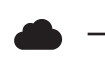

Verbindung zur Cloud vorhanden

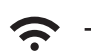

WLAN-Verbindung aufgebaut

«**•**» –

AccessPoint aktiviert

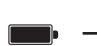

Batteriebetrieb

#### Shortcutanzeigen

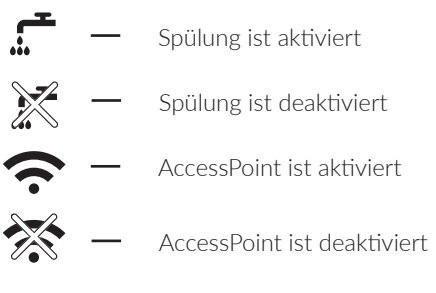

3 Sek drücken — AccessPoint (de)aktivieren

Netzteilbetrieb

# 6. BEDIENUNG

Bei einem Druck auf eine beliebige Taste erscheint das Startseite. Drücken Sie die  $\sqrt{-}$ Taste, um in das Hauptmenü zu gelangen.

#### Startseite

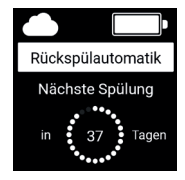

Drücken Sie die  $\sqrt{-Taste}$ , um in das Hauptmenü zu gelangen.

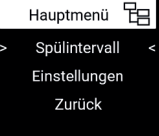

Wählen Sie mit der ▲ oder ▼-Taste "Spülintervalle" und bestätigen Sie mit der √-Taste.

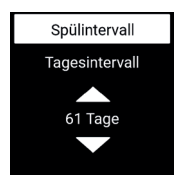

Durch das Drücken der ▲ oder →-Taste können Sie die Spülintervall anpassen und mit der √ -Taste bestätigen.

#### Einstellungen

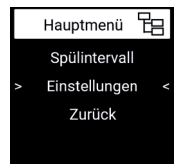

Um Einstellungen zu verändern, wählen Sie mit der ▲ oder ▼-Taste "Einstellungen" und bestätigen Sie mit √.

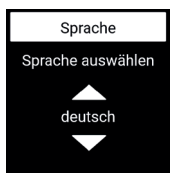

Wählen Sie mit der ▲ oder ▼-Taste die Sprache (Deutsch und Englisch) und bestätigen Sie mit √.

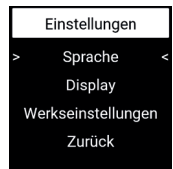

Sie können wählen zwischen "Sprache", "Display" und den "Werkseinstellungen. Wählen Sie mit ▲ oder ▼ und bestätigen Sie mit √.

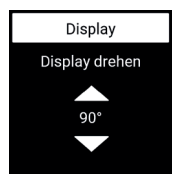

Drehen Sie mit der ▲ oder ▼-Taste das Display um jeweils 90° und bestätigen Sie mit der √ -Taste.

## 7. CLEAR PRO APP

Die CONEL MULTI-CONTROL-KIT CLEAR PRO lässt sich auch mittels WLAN-Router über die CLEAR PRO App steuern. Um die App zu installieren, wählen Sie zwischen den Möglichkeiten A und B:

- A. Laden Sie die kostenlose CLEAR PRO APP aus dem entsprechenden App-Store herunter und installieren Sie diese auf Ihrem Smartphone oder Tablet.
- B. Scannen Sie diesen QR-Code

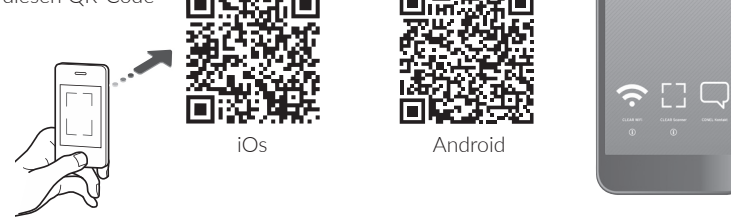

Um die CONEL MULTI-CONTROL-KIT CLEAR PRO mit der CLEAR PRO APP steuern zu können, müssen Sie das Gerät zunächst bei CLEAR PRO registrieren.

### REGISTRIERUNG

- / Starten Sie die CLEAR PRO APP und tippen auf dem Startbildschirm unten links auf den CLEAR WiFi Button.
- / Tippen Sie unter der Login-Maske auf das Feld "Registrierung Benutzer/Gerät".
- / Zur Registrierung eines neuen Geräts gibt es zwei Möglichkeiten: Sie tippen auf das QR-Code Scanner Symbol und scannen den produktspezifischen Code. Oder Sie geben die darunter stehende Codenummer ein und tippen auf "Gerät hinzufügen".

QR-Code und Codenummer finden Sie in der Verpackung.

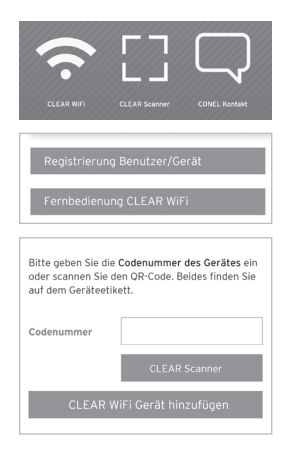

CONEL

- / Vergeben Sie einen Projektnamen, tragen Sie Ihre Benutzerdaten ein und bestätigen Sie Ihre Angaben. Danach wählen Sie einen Benutzernamen und vergeben ein Passwort mit mindestens acht Zeichen.
- / Lesen Sie die Datenschutzbestimmungen und stimmen Sie diesen zu. Dann tippen Sie auf "Registrieren".

Beachten Sie, dass der Fernzugriff auf die CONEL MULTI-CONTROL-KIT CLEAR PRO über das Internet nur möglich ist, wenn eine aktive Internetverbindung besteht.

Schalten Sie Ihren Router nicht aus, wenn Sie die CONEL MULTI-CONTROL-KIT CLEAR PRO über das Internet und / oder mit der CLEAR PRO App steuern möchten.

#### WLAN

- ✓ Aktivieren Sie den AccessPoint der CONEL MULTI-CONTROL-KIT CLEAR PRO, damit die App sich mit dem Gerät verbinden kann. Dazu drücken Sie das 중 -Symbol auf der MultiControl.
- / Steht die Verbindung, möchte die App dem WLAN der CONEL MULTI-CONTROL-KIT CLEAR PRO beitreten. Tippen Sie auf "Verbinden".

Weisen Sie der CONEL MULTI-CONTROL-KIT CLEAR PRO das gewünschte WLAN-Netz zu, indem Sie es aus der Liste auswählen.

- / Geben Sie das Passwort des ausgewählten WLAN-Netzes ein, tippen Sie auf OK und auf ",Speichern".
- / Die entsprechende Bestätigung erscheint.
- / Gehen Sie zurück bis zur Auflistung der Geräte in Ihrem Projekt. Bei der Verbindung erscheint ein grüner Punkt: CONEL MULTI-CONTROL-KIT CLEAR PRO ist mit Ihrem WLAN-Netz verbunden.

Achten Sie darauf, dass Sie sich in der Nähe des Geräts aufhalten, um eine Verbindung herzustellen.

Kommt keine Verbindung zustande, überprüfen Sie den AccessPoint Modus. Der AccessPoint schaltet sich nach drei Minuten ab und muss bei Bedarf reaktiviert werden.

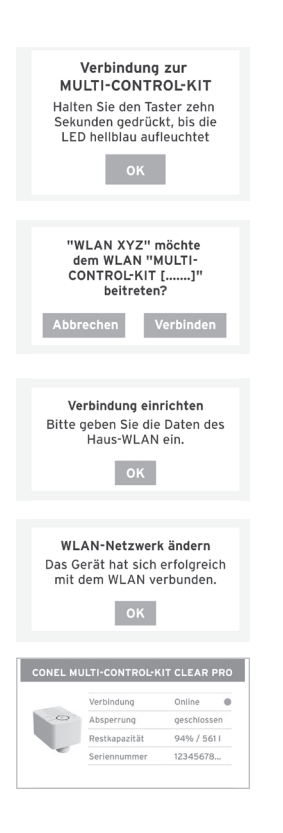

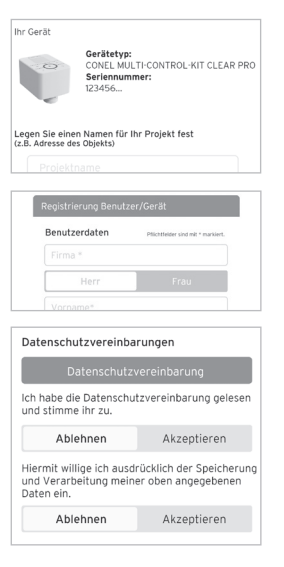

Über die CLEAR PRO App kann die CONEL MULTI-CONTROL-KIT CLEAR PRO komfortabel kontrolliert, gesteuert und bei Bedarf mit weiteren Geräten verknüpft werden.

### EINWAHL

Sie haben die CONEL MULTI-CONTROL-KIT CLEAR PRO erfolgreich registriert und mit dem WLAN-Netz verbunden. Um das Gerät zu bedienen, starten Sie die CLEAR PRO App und tippen auf dem Startbildschirm unten links auf den CLEAR WiFi Button.

- / Geben Sie Ihren Benutzernamen und Ihr Passwort ein. Tippen Sie auf ANMELDEN. Betätigen Sie den Schieber, können Sie auch dauerhaft angemeldet bleiben.
- / Ihr angelegtes Projekt wird angezeigt.

Beim Antippen erscheint die registrierte CONEL MULTI-CON-TROL-KIT CLEAR PRO. Wählen Sie diese aus.

/ Tippen Sie auf Einstellungen, um die CONEL MULTI-CON-TROL-KIT CLEAR PRO zu konfigurieren

### FERNBEDIENUNG

In besonderen Fällen (falls gerade kein WLAN-Netz zur Verfügung steht) lässt sich die CONEL MULTI-CONTROL-KIT CLEAR PRO über den Access-Point via CLEAR PRO APP steuern.

- ✓ Aktivieren Sie den AccessPoint der CONEL MULTI-CONTROL-KIT CLEAR PRO, damit die App sich mit dem Gerät verbinden kann. drücken Sie das 중-Symbol auf der MultiControl
- / Steht die Verbindung, möchte die CLEAR PRO APP dem WLAN der CONEL MULTI-CONTROL-KIT CLEAR PRO beitreten. Tippen Sie auf "Verbinden".

Nun können Sie über die App auf die CONEL MULTI-CON-TROL-KIT CLEAR PRO zugreifen und Einstellungen anpassen.

Der AccessPoint deaktiviert sich nach drei Minuten und muss ggfs. neu aktiviert werden.

| Verbindung zur<br>MULTI-CONTROL-KIT<br>Halten Sie den Taster zehn<br>Sekunden gedrückt, bis die<br>LED hellblau aufleuchtet |
|----------------------------------------------------------------------------------------------------|
| "WLAN XYZ" möchte<br>dem WLAN "MULTI-<br>CONTROL-KIT []"<br>beitreten?<br>Abbrechen Verbinden                               |

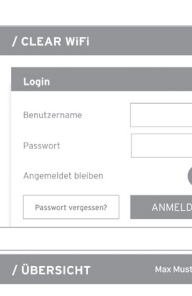

Suchen

| Neues Pr | ojekt / Gerät   | +            |
|----------|-----------------|--------------|
|          |                 |              |
| CONEL N  | IULTI-CONTROL-K | IT CLEAR PRO |
|          | Verbindung      | Online 🔵     |
| 0        | Absperrung      | geschlossen  |
|          | Restkapazität   | 94% / 561 I  |
|          | 0               | 12345678     |
| 1        | Seriennummer    |              |

9

### 8. TECHNISCHE DATEN

| Schutzart:               | IP 21         |              |
|--------------------------|---------------|--------------|
| Max. Betriebstemperatur: | 10 °C - 60 °C |              |
| Batterien:               | 4 x LR6 (AA)  | $\mathbf{A}$ |
| Eingangsspannung:        | 5V            |              |

9. MAßE

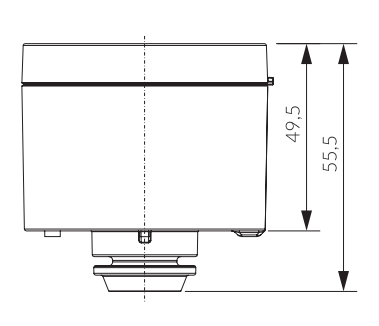

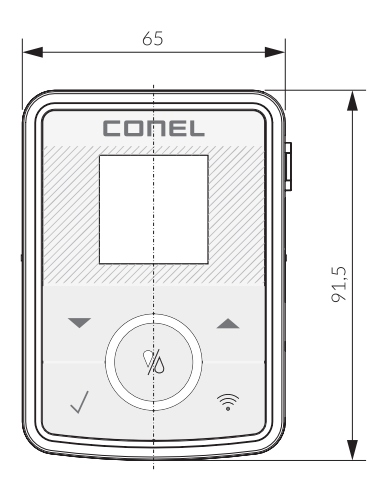

Maße / dimensions [mm]

### 10. ERSATZTEILE

|               | KBN-Nr.      |
|---------------|--------------|
| MULTI-CONTROL | YSK233500900 |

#### **CONEL** DER BESTE FREUND DES INSTALLATEURS.

Montage- und Bedienanleitung CONEL MULTI-CONTROL-KIT CLEAR PRO/1.0/02-24/ © CONEL GmbH / Margot-Kalinke-Straße 9 / 80929 München Sämtliche Bild-, Produkt-, Maß- und Ausführungsangaben entsprechen dem Tag der Drucklegung. Technische Änderungen vorbehalten. Modell- und Produktansprüche können nicht geltend gemacht werden.

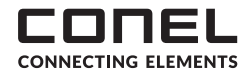

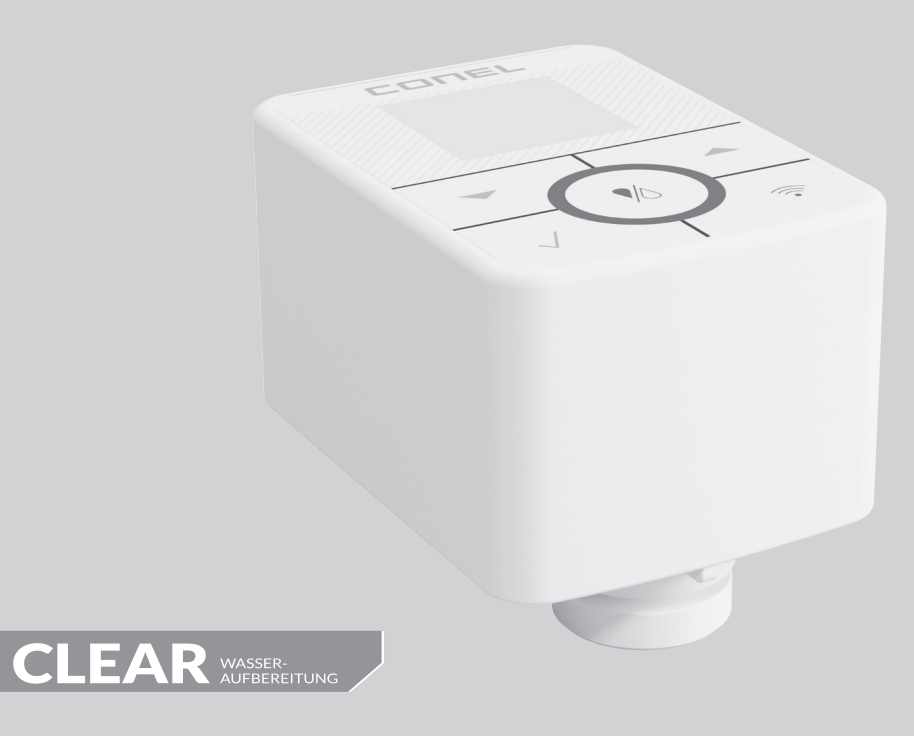

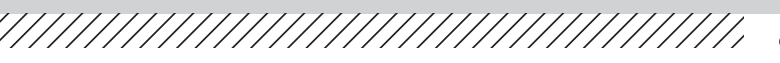

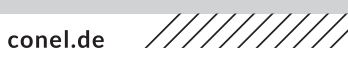

MULTICONTROL-KIT CLEAR PRO CONEL MULTICONTROL-KIT CLEAR PRO CONEL

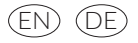

## 1. FIELD OF APPLICATION

The CONEL MULTI-CONTROL-KIT CLEAR PRO is a retrofittable automatic backwash system. It can be retrofitted for the backwashable filters CLEAR PRO RD / R in sizes DN 20 to DN 50.

# 2. DESIGN

The CONEL MULTI-CONTROL-KIT CLEAR PRO is adjustable to a backwash interval between 1 - 365 days and preset to 61 days and thus complies with DIN EN 806, Part 5.

Power is supplied by the included USB-C cable. The batteries are necessary and fulfill a buffer function in the event of a power failure.

When using the CONEL MULTI-CONTROL-KIT CLEAR PRO, the drain funnel of the filters must be connected to a drain pipe (e.g. with a HT socket DN 50).

# 3. INSERT / CHANGE BATTERIES

To insert or replace the batteries, open the side battery compartment **[A]** and insert or replace the batteries **[B]**.

Pay attention to the correct polarity of the batteries!

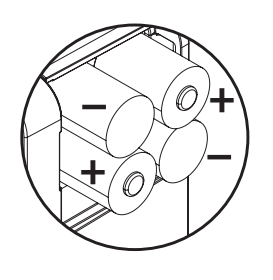

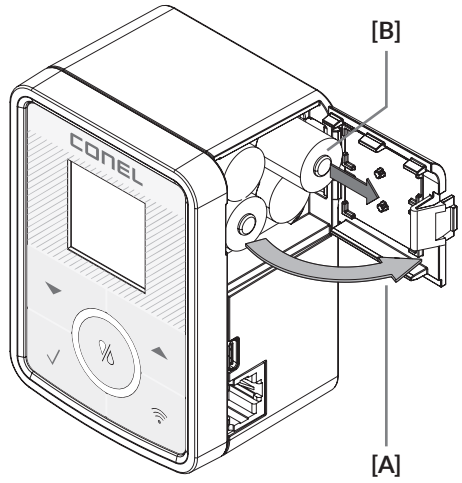

The batteries must remain inserted even when the mains plug is used for power failure protection and must be replaced every 3 years.

# 4. INSTALLATION

To mount the automatic backwash unit, please proceed as follows:

Before assembly, make sure that the backwash handle is in the (vertical) starting position.

Turn the handle counterclockwise to check. If the handle cannot be turned any further, the handle or the ball valve is in the correct position.

The backwash handle is secured from below with a clamp **[A]** that prevents accidental removal.

Pull the clamp downwards out of the guides **[A]**. Then pull off the backwash handle **[B]**.

#### ATTENTION!

In rare cases, the spindle adapter **[C]** comes loose from the ball valve when the back-wash handle **[B]** is pulled out.

Reposition the spindle adapter in the fitting. Ensure that the spindle adapter is seated correctly axially and centred **[C]**.

[A] [C] [B] [A] [C]

Place the CONEL MULTI-CONTROL-KIT CLEAR PRO **[E]** in the position of the dismantled backwash handle and insert the clamp **[D]** back into the guides from below until it clicks into place.

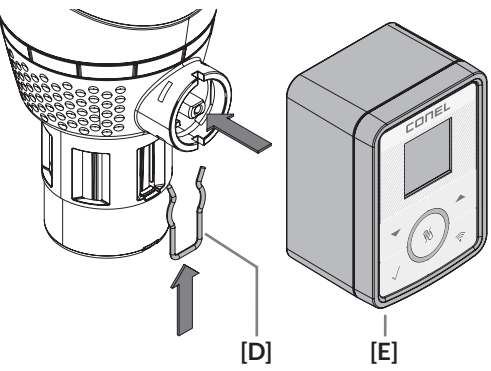

## 5. MULTI-CONTROL

### CONTROL

The following controls are used to operate the CONEL MULTI-CONTROL-KIT CLEAR PRO. It contains the following elements:

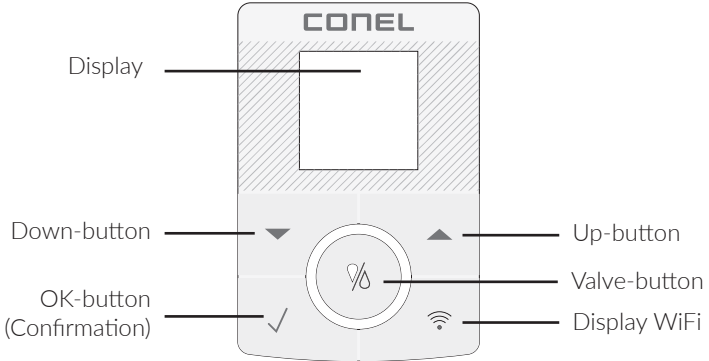

### SYMBOLS

Symbols can serve as status or shortcut displays. Status displays provide information about connectivity and the type of power supply. Shortcut displays are shown for 3 sec. when pressed

#### Valve-button

- Press 1 x Manual Flushing
- Press 2 x Deaktivierung der Spülung
- Press 3 x Automatic mode active

#### Status displays

- Connection to cloud available

WiFi connection

- $\sim$ 
  - established
  - AccessPoint aktivated

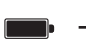

Battery mode

#### Shortcutanzeigen

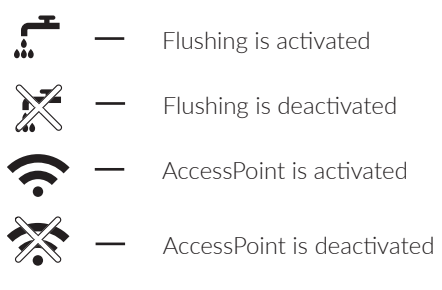

Press 3 sec — AccessPoint (de)aktivieren

Power supply mode

# 6. OPERATION

When you press any key, the home screen appears. Press the key to enter the main menu.

#### Home screen

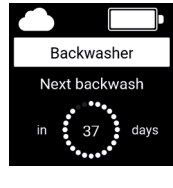

Press the  $\sqrt{-button}$ , to enter the main menu.

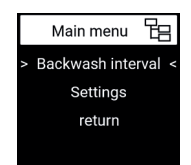

Select "backwash interval with the  $\checkmark$  or  $\checkmark$ -buttonand confrim with the  $\checkmark$ -button.

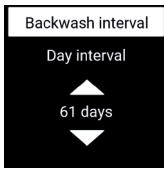

By pressing the  $\blacktriangle$  or  $\checkmark$ -button you can adjust the flushing interval and confirm it with the  $\checkmark$ -button.

#### Settings

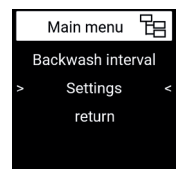

To change settings, select "Settings" with the ▲ or ▼-button and confirm with √.

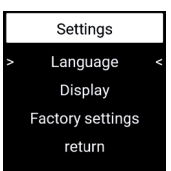

You can choose between **"Language**", **"Display**" and the **"Factory set tings**". Select with ▲ or ▼ and confirm with √.

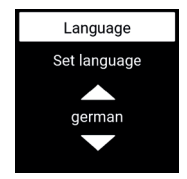

Use the  $\checkmark$  or  $\checkmark$ -button to select the language (German and English) and confirm with  $\checkmark$ .

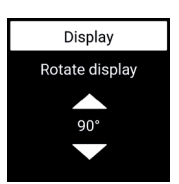

Use the  $\checkmark$  or  $\checkmark$ -button to rotate the display in 90° steps and confirm with the  $\checkmark$ -button.

## 7. CLEAR PRO APP

The CONEL MULTI-CONTROL-KIT CLEAR PRO can also be controlled via WiFi router using the CLEAR PRO app. To install the app, choose between options A and B:

- A. Download the free CLEAR PRO APP from the appropriate app store and install it on your smartphone or tablet.
- B. Scan this QR code

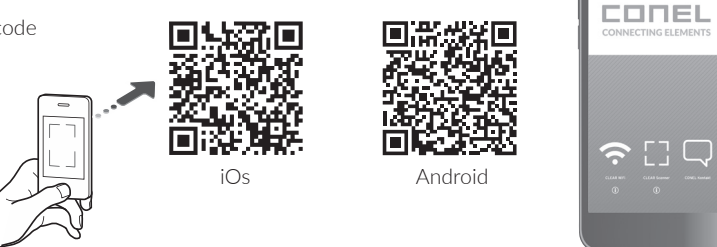

To be able to control the CONEL MULTI-CONTROL-KIT CLEAR PRO with the CLEAR PRO APP, you must first register the device with CLEAR PRO

### REGISTRATION

- / Start the CLEAR PRO APP and tap the CLEAR WiFi button at the bottom left of the start screen.
- / Tap on the "Register user/device" field under the login screen.
- / There are two ways to register a new device: You tap on the QR code scanner icon and scan the product-specific code. Or you enter the code number below and tap on "Add device".

QR code and code number can be found in the packaging.

| Registration User/Device<br>Remote control CLEAR WiFi                                                          |
|----------------------------------------------------------------------------------------------------|
| Please enter the <b>code number</b> of the device or scan the OR code. You will find both on the device label. |
| Code number CLEAR Scanner                                                                                      |
| Add CLEAR WiFi device                                                                                          |

- / Assign a project name, enter your user data and confirm your entries. Then select a user name and assign a password with at least eight characters.
- / Read the privacy policy and agree to it. Then tap on "Register".

Note that remote access to the CONEL MULTI-CONTROL-KIT CLEAR PRO via the Internet is only possible if there is an active Internet connection.

Do not switch off your router if you want to control the CONEL MULTI-CONTROL-KIT CLEAR PRO via the Internet and / or with the CLEAR PRO app.

#### WIFI

- / If the connection is established, the app wants to join the WiFi of the CONEL MULTI-CONTROL-KIT CLEAR PRO. Tap on "Connect".

Assign the desired WiFi network to the CONEL MULTI-CON-TROL-KIT CLEAR PRO by selecting it from the list.

- / Enter the password of the selected WiFi network, tap OK and "Save".
- / The corresponding confirmation appears.
- I Go back to the listing of the devices in your project. When connected, a green dot appears: The CONEL MULTI-CON-TROL-KIT CLEAR PRO is connected to your WiFi network.

Make sure you are near the device to establish a connection.

If no connection is established, check the AccessPoint mode. The AccessPoint switches off after three minutes and must be reactivated if necessary.

| Your device                                                                                                    |                                                 |                                           |
|----------------------------------------------------------------------------------------------------|-------------------------------------------------|-------------------------------------------|
| 0                                                                                                    | Devicetype<br>CONEL MUL<br>Serialnumb<br>123456 | :<br>.TI-CONTROL-KIT CLEAR PRO<br>er:     |
| Set a name for y<br>(e.g. Adress of the                                                                                                    | our project<br>objekts)                         |                                           |
| Projektn                                                                                                    | ame                                             |                                           |
|                                                                                                    |                                                 |                                           |
| Registrati                                                                                                    | on User/Devi                                    | ce                                        |
| User Dat                                                                                                    | a                                               | Required fields are marked with *         |
| Compar                                                                                                    |                                                 |                                           |
|                                                                                                    | Mr.                                             | Mrs.                                      |
| First Na                                                                                                    | me*                                             |                                           |
| Privacy agr                                                                                                    | eements                                         |                                           |
|                                                                                                    | Privacy a                                       | greement                                  |
| I have read a                                                                                                    | ind agree t                                     | o the privacy                             |
| agreement.                                                                                                    |                                                 |                                           |
| Rej                                                                                                    | ect                                             | Accept                                    |
| l hereby exp<br>processing o                                                                                                    | ressly cons<br>f my data p                      | ent to the storage and<br>provided above. |
| Rej                                                                                                    | ect                                             | Accept                                    |
|                                                                                                    |                                                 |                                           |
| Connection to<br>DULTI-CONTROL-KIT<br>Press and hold the button<br>for ten seconds until<br>the LED lights up blue<br>WHIFI XYZ" wants to<br>join the WIFI "MULTI-<br>CONTROL-KIT []? |                                                 |                                           |
| Pleas                                                                                                    | Set up co<br>se enter t<br>home                 | onnection<br>he data of the<br>WIFI.<br>K |
| C                                                                                                    | hange W                                         | IFI network                               |

Connected to the WIFI.

ty 0.496 / 5.611

12345678...

Via the CLEAR PRO app, the CONEL MULTI-CONTROL-KIT CLEAR PRO can be conveniently monitored, controlled and, if required, linked to other devices.

### LOGIN

You have successfully registered the CONEL MULTI-CONTROL-KIT CLEAR PRO and connected it to the WiFi network. To operate the device, start the CLEAR PRO app and tap the CLEAR WiFi button at the bottom left of the start screen.

- / Enter your username and password. Tap on LOGIN. Press the slider, you can also stay logged in permanently.
- / Your created project is displayed.

When tapped, the registered CONEL MULTI-CONTROL-KIT CLEAR PRO appears. Select it.

/ Tap Settings to configure the CONEL MULTI-CONTROL-KIT CLEAR PRO.

### REMOTE CONTROL

In special cases (if no WiFi network is available at the moment), the CONEL MULTI-CONTROL-KIT CLEAR PRO can be controlled via the access point using the CLEAR PRO APP.

- / If the connection is established, the CLEAR PRO app wants to join the WiFi of the CONEL MULTI-CONTROL-KIT CLEAR PRO. Tap on "Connect".

Now you can access the CONEL MULTI-CONTROL-KIT CLEAR PRO via the app and adjust the settings.

The AccessPoint deactivates after three minutes and must be reactivated if necessary.

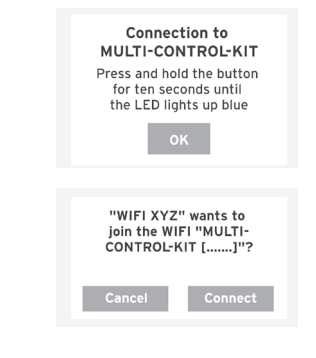

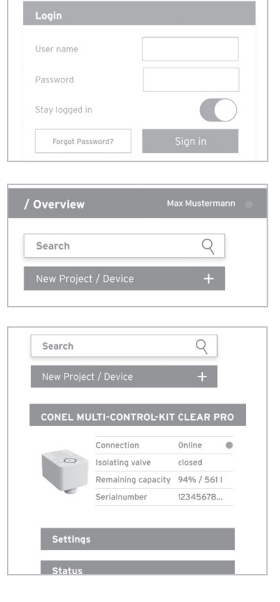

## 8. TECHNICAL DATA

| Protection class:           | IP 21         |           |              |
|-----------------------------|---------------|-----------|--------------|
| Max. operating temperature: | 10 °C - 60 °C |           |              |
| Batteries:                  | 4 x LR6 (AA)  |           | $\mathbf{A}$ |
| Input voltage:              | 5V            | $\bigvee$ |              |

### 9. DIMENSIONS

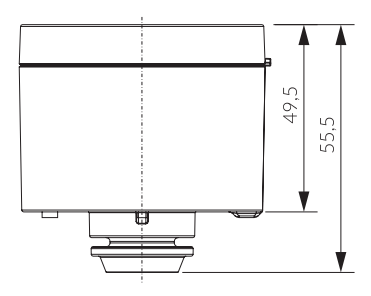

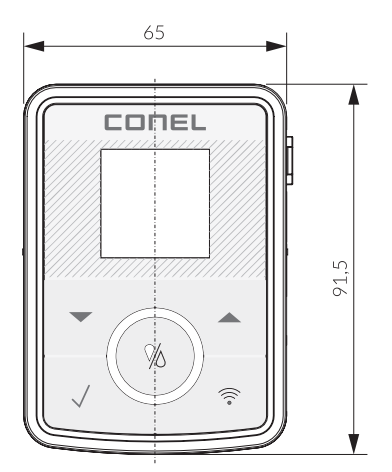

Maße / dimensions [mm]

### 10. SPARE PARTS

|               | KBN-No.      |
|---------------|--------------|
| MULTI-CONTROL | YSK233500900 |

#### **CONEL** DER BESTE FREUND DES INSTALLATEURS.

Montage- und Bedienanleitung CONEL MULTI-CONTROL-KIT CLEAR PRO/1.0/02-24/ © CONEL GmbH / Margot-Kalinke-Straße 9 / 80929 München Sämtliche Bild-, Produkt-, Maß- und Ausführungsangaben entsprechen dem Tag der Drucklegung. Technische Änderungen vorbehalten. Modell- und Produktansprüche können nicht geltend gemacht werden.